## Инструкция по регистрации в программе «UNI»

Для регистрации в программе перейдите по ссылке: <u>https://uni-dp.com/admin</u>

- 1. После перехода по ссылке, Вы попадаете на страницу Программы.
  - Нажмите «Регистрация»

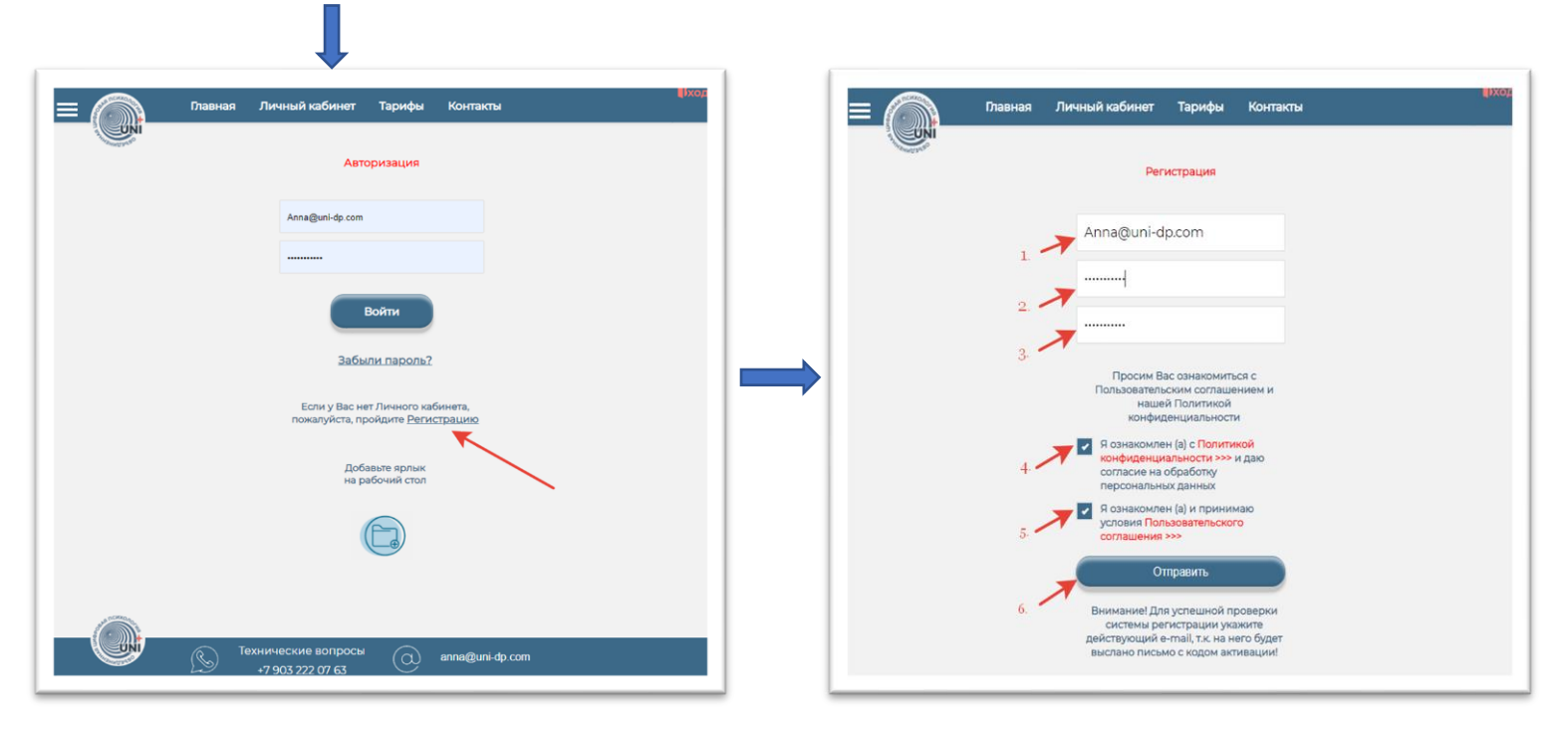

- 1. В поле «E-mail» введите свой действующий адрес электронной почты
- 2. Придумайте пароль для входа в программу и введите его в поле «Пароль»
- 3. Подтвердите пароль
- 4. Внимательно ознакомьтесь с Политикой конфиденциальности и поставьте галочку
- 5. Внимательно ознакомьтесь с Пользовательским соглашением и поставьте галочку
- 6. Нажмите кнопку «Отправить»
- 2. Если все данные указаны верно, появится сообщение «Вы успешно зарегистрировались! Пожалуйста активируйте свой аккаунт!»

|                        | Главная      | Личный кабинет             | Тарифы                         | Конта         | КТЫ | Ъд |
|------------------------|--------------|----------------------------|--------------------------------|---------------|-----|----|
| THE MINTER OF          |              |                            |                                |               |     |    |
| вы успешно зарегистрир | овались:     |                            |                                |               |     |    |
| Пожалуйста активируйте | свой аккаунт | r!                         |                                |               |     |    |
| <b>A</b>               |              |                            |                                |               |     |    |
|                        |              | Реги                       | страция                        |               |     |    |
|                        |              |                            |                                |               |     |    |
|                        |              | Anna@uni-dp.com            |                                |               |     |    |
|                        |              |                            |                                |               |     |    |
|                        |              | Подтвержде                 | ния пароля                     | I.            |     |    |
|                        |              | Просим Ва<br>Пользовательс | с ознакомитьс<br>ским соглашен | я с<br>нием и |     |    |

- 3. Для активации аккаунта зайдите в свою электронную почту, указанную при регистрации, и откройте письмо от «Робот регистрации un-dp.com».
  - Если письма нет в папке «Входящие», обязательно проверьте письмо в папке «Спам»!!!

| <b>9 360</b> Поиск  |           | ٩                        | Почта Дис             | С Телемост             | Документы В            | •••<br>Ещё       | Улучшить Почту 360          |                       | anna@uni-dp.com | n 🧖 |
|---------------------|-----------|--------------------------|-----------------------|------------------------|------------------------|------------------|-----------------------------|-----------------------|-----------------|-----|
| 🕑 Написать          |           | Фильм «Гнев человечеси   | кий» (2021) онлайн на | КиноПоиск HD HD        | hd.kinopoisk.ru Fa     | и Ричи и Джейсон | Стэйтем снова вместе. См    | отрите на КиноПои…    | Реклама 18-     | + X |
| ▼ Входящие<br>Архив | • 1/47    | 🔶 Переслать 🛛 😭 Удалить  | 🗙 Это спамі           | Прочитано 👩 С          |                        | си 🛛 🛷 Метка 🔻   | 📔 В палку 👻 📌 Закр          |                       | Вид 🗸           | ٠   |
| Отправленные        |           | Р Робот регистрации uni- | dp ● Регистраци       | я на https://uni-dp.co | <b>от</b> Для активаци | и Вашего акаунта | пройдите по ссылке http://z | ifrolog.ru/admin/?mod | de=r 17:05      | 7   |
| Удалённые<br>Спам   |           |                          |                       |                        |                        |                  |                             |                       |                 | 60  |
| Черновики           |           |                          |                       |                        |                        |                  |                             |                       |                 |     |
| + Создать папку     |           |                          |                       |                        |                        |                  |                             |                       |                 |     |
| <b>■</b> ● 1        | 0         |                          |                       |                        |                        |                  |                             |                       |                 |     |
| + Создать метку     |           |                          |                       |                        |                        |                  |                             |                       |                 | -   |
| Реклама О           | Этключить |                          |                       |                        |                        |                  |                             |                       |                 | Ξ   |

4. Откройте письмо «Регистрация на http://uni-dp.com» и перейдите по ссылке в письме

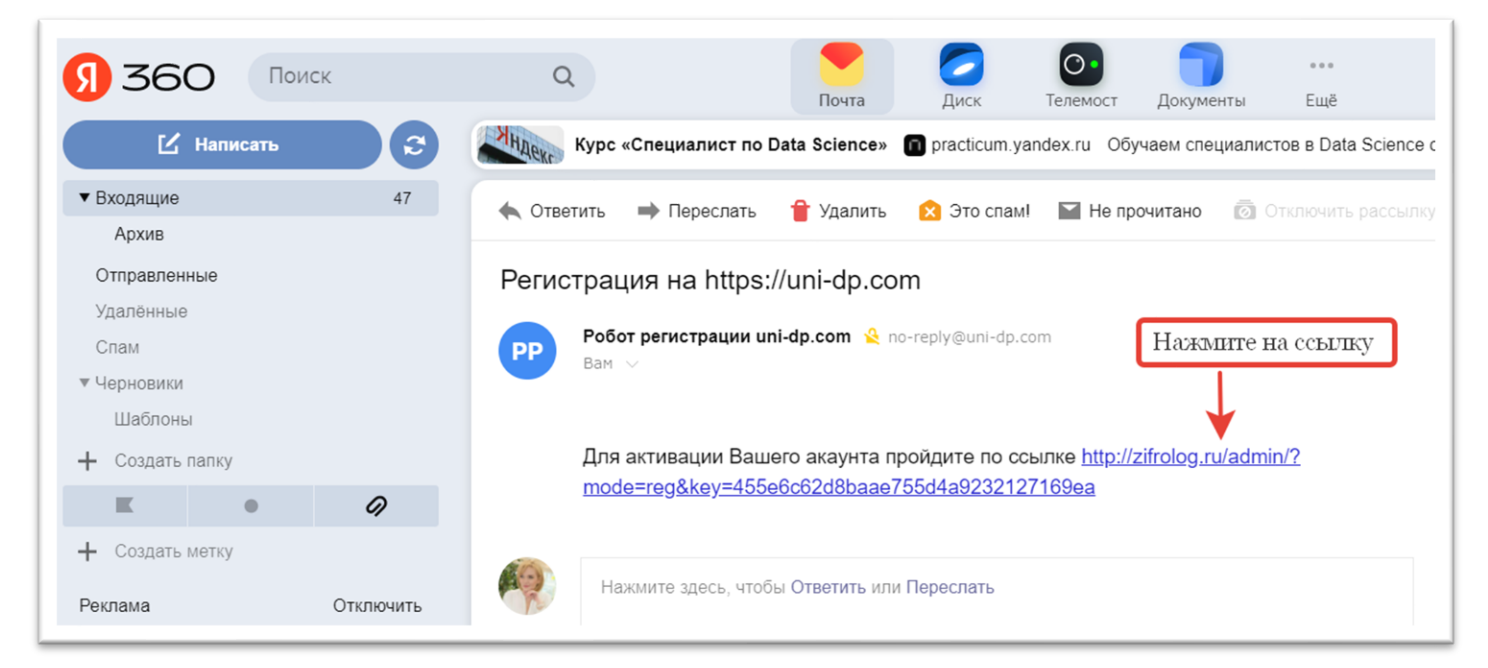

- 5. В программе откроется страница «Авторизация».
  - Введите свой e-mail и пароль
  - Нажмите «Войти»

|             | Главная | Личный кабинет                  | Тарифы                                 | Контакты           | ерход |
|-------------|---------|---------------------------------|----------------------------------------|--------------------|-------|
| A THOMASSAN |         | Авт                             | оризация                               |                    |       |
|             |         | Anna@uni-dp.com                 |                                        |                    |       |
|             | -       |                                 |                                        |                    |       |
|             |         |                                 | Войти                                  |                    |       |
|             |         | Забь                            | или пароль?                            |                    |       |
|             |         | Если у Вас не<br>пожалуйста, пр | ет Личного каб<br>ройдите <u>Регис</u> | бинета,<br>страцию |       |

- 6. Откроется окно программы, в котором необходимо ввести информацию о себе (Введенные данные будут отображены в конспекте. В случае необходимости Вы сможете изменить их в разделе Личного кабинета «Профиль»)
- Ваше имя
- Вашу фамилию
- Ваш номер телефона
- Инстаграм (при наличии/желании)
- ВКонтакте (при наличии/желании)
- Адрес сайта (при наличии/желании)
- Выберите один из вариантов ответа на вопрос «Откуда Вы узнали о программе»
- Нажмите на кнопку «Отправить» и кнопку «Выход»

| Плавная                                                                                                    | Тарифы Контакты              | ₿ход |
|----------------------------------------------------------------------------------------------------|------------------------------|------|
| and the second second sec |                              |      |
|                                                                                                    | введите информацию о сеое.   |      |
|                                                                                                    | Иван                         |      |
|                                                                                                    | Иванов                       |      |
|                                                                                                    | +7 123 133 12 33             |      |
|                                                                                                    | Введите при наличии:         |      |
|                                                                                                    | anna_cifrovoy_psicholog      |      |
|                                                                                                    | id534467327                  |      |
|                                                                                                    | uni-dp.com                   |      |
|                                                                                                    | Откуда Вы узнали о Программе |      |
|                                                                                                    | О Интернет-реклама           |      |
|                                                                                                    | Рекомендация знакомых        |      |
|                                                                                                    | Иванова Мария                |      |
|                                                                                                    | Отправить                    |      |
|                                                                                                    | Выход                        |      |
|                                                                                                    |                              |      |

## Поздравляем! Вы успешно зарегистрировались в системе!

В течение 24 часов Вам будет предоставлен доступ в Программу (обычно в дневное время доступ предоставляется в течение 1-3 часов)

После предоставления доступа, Вам на электронную почту поступит сообщение.